## **Cartographismes** :

une promenade sonore disponible sur l'application SOUNDWAYS.

Pour la découvrir, vous devez activer le GPS et connecter un casque à votre smartphone.

Il faut ensuite activer le mode « in situ » dans l'application.

## POUR INSTALLER L'APPLI SUR VOTRE SMARTPHONE :

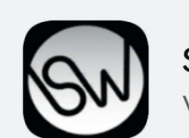

SoundWays Version : 3.1.21

(1)Je télécharge l'application SOUNDWAYS (Musique / Remu) sur AppStore ou PlayStore

(2) Je lance l'application SOUNDWAYS (je refuse les notifications) et je clique sur « LANCER »

(3) Je choisis la réalisation : Cartographismes

(4) Je vais dans le menu en haut à gauche

(5) J'active le mode « in situ »

(6) l'application a besoin du GPS ! Je clique sur « OK » pour autoriser la localisation

(7) – ANDROID : Dans « Autorisations », autoriser les informations de localisation, « seulement si l'appli est en cours »

(7) - IPHONE Autoriser à utiliser votre position « lorsque l'appli est active »

 $\rightarrow$  le GPS est maintenant actif !

Le GPS peut tarder un peu pour une localisation précise

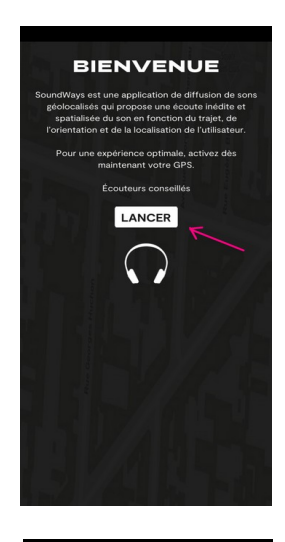

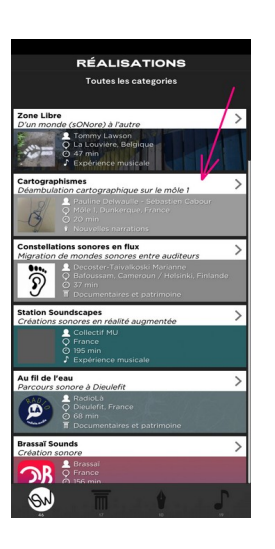

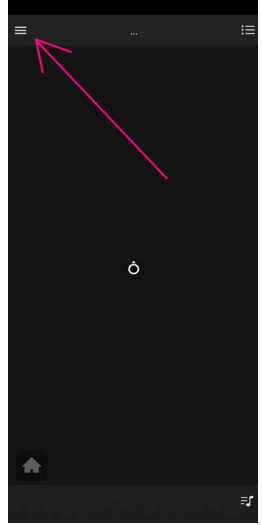

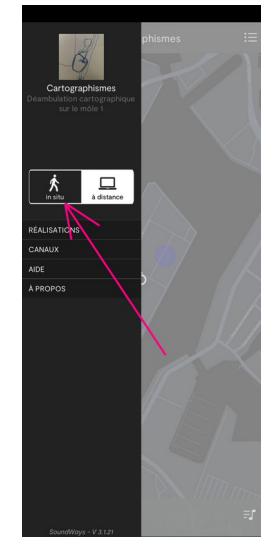

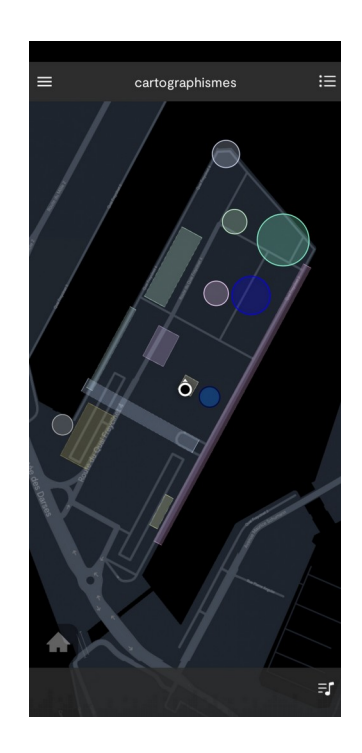

## (8) Je retourne sur SOUNDWAYS, je relance le mode « IN SITU », pour repartir au début

9) Je commence mon parcours sur le môle, téléphone à la main, avec mon casque audio sur les oreilles !